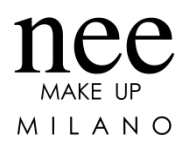

# Hoe plaats ik een bestelling?

- 1. Ga naar onze webshop <u>http://www.neemakeup.be/nl/</u> of naar onze App NEE Make Up Belux.
- 2. Log je in met je persoonlijke inloggegevens.
- Zoek het product dat je wenst te bestellen door gebruik te maken van de zoekfunctie (rechtsboven naast het 'vergrootglas' icoon). Je kan hiervoor een key word gebruiken (Alle producten hebben dezelfde naam zoals ze in de Color Chart staan dus houdt deze bij de hand).
- 4. Kies indien nodig de gewenste 'variant'.
- 5. De effectieve stock wordt sinds de overgang van onze stock up-to-date weergegeven op de website, zodanig dat er enkel besteld kan worden wat beschikbaar is.

### Bijvoorbeeld:

Je zoekt de foundation Perfect Skin Oxygen Foundation dan kan het product al vinden door het key word 'oxygen' in te geven.

Bij dit product moet je zoals in stap 4 gezegd werd, kiezen welke variant je wenst te bestellen (ox0 - ox1- ox2- ox3).

### **!! BELANGRIJK !!**

Bij schade aan levering of inhoud is het verplicht om ons hiervan op de hoogte te brengen binnen de 48 uur en dit per e-mail met FOTO'S naar <u>info@neemakeup.be</u>.

### Geen verkoopstesters meer

Wegens verhuis van onze stock is het niet meer mogelijk om testers in verkoopsverpakking te bestellen. Blister testers zijn wel nog beschikbaar. We hebben deze samen gegroepeerd onder het tabblad 'testers' binnen de categorie 'NEE Make Up'.

### **Blister testers**

## **Online betalen**

Van zodra wij merken dat alles goed verloopt met onze overgang naar het e-fulfillment bedrijf zullen wij het weer mogelijk maken dat je onmiddellijk bij het plaatsen van je bestelling online kan betalen.